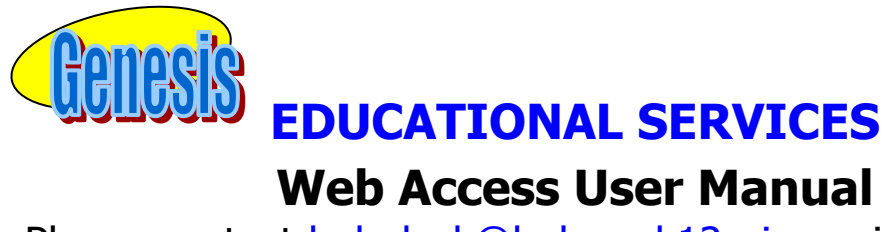

Please contact <u>helpdesk@belmar.k12.nj.us</u> with questions.

# Introduction

The Genesis Parent Web Access tool is a safe, secure way to view your child's school record for the current school year. You will have access to the following information:

- Your child or children's daily attendance record
- Teacher Gradebook assignments and assignment grades for your child or children.
- Your child or children's Marking Period, Exam and Final Grades
- Your child or children's Report Cards

The rest of this manual will guide you through all of the screens available to you and how to use them. Please be aware that you may not see every screen for every one of your students (if you have more than one student in the school district). The school district chooses which screens can be made available. Screens may not be displayed if they do not apply to your student.

| Ι. | Logging In & Logging Out                                                                                                    |
|----|----------------------------------------------------------------------------------------------------|
|    |                                                                                                    |
|    | Parent Access                                                                                                    |
|    |                                                                                                    |
|    | Belmar School District                                                                                                    |
|    | Please Login to Parent Access                                                                                                |
|    |                                                                                                    |
|    | User Name:                                                                                                    |
|    | Password:                                                                                                    |
|    | Login                                                                                                    |
|    | Forgot My Password                                                                                                    |
|    | Welcome to the Belmar Elementary School Parent Access Module                                                                 |
|    | Parent Access Help Desk<br>732-681-2388<br>E-Mail: <u>helpdesk@belmar.k12.nj.us</u><br>http://www.belmar.k12.nj.us/index.asp |
|    | Add Parents to Favorites:                                                                                                    |

# <u>Logging In</u>

Logging into Genesis is very simple:

- 1. Go to the Web Access URL: <u>http://parents.genesisedu.com/belmar</u>
- 2. Enter your Email Address in the 'Username' field
- 3. Enter your Web Access password in the '**Password'** field.
- 4. Click the **'Login'** button

#### Logging In for the First Time

The very first time you login you will be required to change your password.

#### What if I forget my password?

If you forget your password, you should email: <u>helpdesk@belmar.k12.nj.us</u>. You will be given a new randomly generated password. The new password will be mailed to your email account. The first time you login with your new password, you will be required to change it.

# Logging Out

It is important to log out of Genesis Web Access properly: It is important to log out of all web applications properly.

To logout, locate the like icon in the upper right corner of every screen and click it:

| ent Re             | sources           |                                                                                                    |                                                                                                    |               |          | Select<br>Daily, Ed  | t Student: | -          |         |                   | Cambiar el idioma a español         |
|--------------------|-------------------|----------------------------------------------------------------------------------------------------|----------------------------------------------------------------------------------------------------|---------------|----------|----------------------|------------|------------|---------|-------------------|-------------------------------------|
| e Attend           | lance Gradin      | g Discipline                                                                                                    | Gradebook                                                                                                    | Scheduling    | Docu     | ments Contacts       | In Box     | Payment    |         |                   | 9 J•                                |
| s Out!             |                   |                                                                                                    |                                                                                                    |               |          |                      |            |            |         |                   |                                     |
|                    |                   |                                                                                                    |                                                                                                    |               | Su       | unday, 8/7/2011 8    | :40AM      |            |         |                   |                                     |
| y, Ed (Gene        | esis High School) |                                                                                                    |                                                                                                    |               |          |                      |            |            |         |                   |                                     |
|                    |                   | Student State                                                                                                    | ID: 504495<br>ID: 7325217730                                                                                                    |               | Schedule | List Format          |            |            | _       | . (               |                                     |
| TT' Share          |                   | Homeroo                                                                                                    | m: C164                                                                                                    |               | 1 Per    | HSPA PREP 9 - Course | se Descrip |            | FY      | MTWR              | To logout, click the 🕷              |
|                    |                   | Gra                                                                                                    | de: 12                                                                                                    |               | 2        | *CALCULUS AP         |            |            | FY      | MTWR              | logout icon in the                  |
|                    |                   | Counsel                                                                                                    | or: Allen, Myron                                                                                                    | 1             | 3        | PHYS ED 4            |            |            | FY      | MTWR              | logout icon in the                  |
|                    |                   | A                                                                                                    | ge: 22                                                                                                    |               | 8        | *COMP SCLAP IS       |            |            | FT      | MTWR              | upper right corpor of               |
| NOT COM            |                   | Birthda<br>Current Cla                                                                                                    | te: 03/26/1989                                                                                                    |               | 10       | *ENGLISH 1 HON       |            |            | FY      | MTWR              | upper right corner of               |
|                    |                   | Current Teach                                                                                                    | er:                                                                                                    |               |          |                      |            |            |         |                   |                                     |
|                    |                   | Current Roo                                                                                                    | m:                                                                                                    |               |          |                      |            | Bus Routes | 5       |                   | the screen.                         |
|                    |                   |                                                                                                    |                                                                                                    |               |          |                      |            |            | M       | onday 🔪           |                                     |
|                    | Attend            | ance This Week                                                                                                    |                                                                                                    |               | АМ       |                      |            |            |         | -                 |                                     |
| Mon                | Tue               | Wed                                                                                                    | Thu                                                                                                    | Fri           | РМ       |                      |            |            |         | •                 |                                     |
| 8                  | 8                 | ŏ                                                                                                    | 8                                                                                                    | 8             |          |                      |            |            |         |                   |                                     |
|                    | Assign            | nents This Weel                                                                                                    | c                                                                                                    |               |          |                      |            |            |         |                   |                                     |
| Mon                | Tue               | Wed                                                                                                    | Thu                                                                                                    | Fri           |          |                      |            |            |         |                   |                                     |
| 0                  | 0                 | 0                                                                                                    | 0                                                                                                    | 0             |          |                      |            |            |         |                   |                                     |
|                    | -                 | <u> </u>                                                                                                    | <u> </u>                                                                                                    |               |          |                      |            |            |         |                   |                                     |
|                    | _                 | ¥                                                                                                    | 2                                                                                                    | _             |          |                      |            |            |         |                   |                                     |
| <b>y, Hugh</b> (Ki | ingston Elementar | y School)                                                                                                    | 2                                                                                                    | _             |          |                      |            |            |         |                   |                                     |
| <b>y, Hugh</b> (Ki | ingston Elementar | y School)<br>Student                                                                                                    | ID: 1008100                                                                                                    |               |          |                      |            | Bus Routes | 5       |                   | View: <u>Week</u> / <u>Day</u>      |
| y, Hugh (Ki        | ingston Elementar | y School)<br>Student<br>State<br>Homero                                                                                                    | ID: 1008100<br>ID: 123456789<br>om:                                                                                                    | _             |          |                      |            | Bus Routes | s<br>M( | onday >           | View: <u>Week</u> / <u>Day</u><br>» |
| y, Hugh (Ki        | ingston Elementar | y School)<br>Student<br>State<br>Homero<br>Gra                                                                                                    | ID: 1008100<br>ID: 123456789<br>om:<br>ade: 05                                                                                                    | _             | AM       |                      |            | Bus Routes | s<br>Mi | onday →           | View: <u>Week</u> / Day             |
| ly, Hugh (Ki       | ingston Elementar | y School)<br>Student<br>State<br>Homero<br>Gra<br>Counse                                                                                                    | ID: 1008100<br>ID: 123456789<br>om:<br>ade: 05<br>stor:                                                                                                    | _             | AM<br>PM |                      |            | Bus Routes | s<br>Mi | onday →<br>-<br>- | View: <u>Week</u> / <u>Day</u>      |
| y, Hugh (Ki        | ingston Elementar | y School)<br>Student<br>State<br>Homero<br>Gra<br>Counse                                                                                                    | ID: 1008100<br>ID: 123456789<br>om:<br>ade: 05<br>stor:<br>Age: 14                                                                                                    |               | AM<br>PM |                      |            | Bus Routes | 5<br>M/ | onday →<br>-<br>- | View: <u>Week</u> / Day<br>>        |
| ly, Hugh (Ki       | ingston Elementar | y School)<br>Student<br>State<br>Homero<br>Gra<br>Counse<br>Birthd                                                                                                    | ID: 1008100<br>ID: 123456789<br>om:<br>ade: 05<br>slor:<br>Age: 14<br>ate: 05/29/1997                                                                                                    | 7             | ам<br>РМ |                      |            | Bus Route: | 5<br>M( | onday →<br>-<br>- | view: <u>Week</u> / <u>Day</u><br>» |
| ly, Hugh (Ki       | ingston Elementar | y School)<br>Student<br>Homero<br>Gra<br>Counse<br>Birthd<br>Current Cl<br>Current Teac                                                                                          | ID: 1008100<br>ID: 123456789<br>om:<br>ade: 05<br>slor:<br>Age: 14<br>ate: 05/29/1997<br>ass:<br>her:                                                                                                    | 7             | AM<br>PM |                      |            | Bus Route: | 5<br>Mr | onday →<br>-<br>- | View: <u>Week</u> / <u>Day</u><br>⇒ |
| y, Hugh (Ki        | ingston Elementar | y School)<br>Student<br>State<br>Homero<br>Gra<br>Counse<br>Birthd<br>Current Cl<br>Current Teac<br>Current Ro                                                                   | ID: 1008100<br>ID: 123456789<br>om:<br>ade: 05<br>elor:<br>Age: 14<br>ate: 05/29/1997<br>ass:<br>her:<br>om:                                                                                                    | 7             | AM<br>PM |                      |            | Bus Routes | 5<br>M/ | onday →<br>-<br>- | View: <u>Week</u> / <u>Dav</u><br>» |
| y, Hugh (Ki        | ingston Elementar | y School)<br>Student<br>State<br>Homero<br>Gra<br>Counse<br>A<br>Birthd<br>Current Cl<br>Current Teac<br>Current Ro                                                              | ID: 1008100<br>ID: 123456789<br>om:<br>ade: 05<br>Ior:<br>Age: 14<br>ate: 05/29/1997<br>ass:<br>her:<br>om:                                                                                                    | 7             | AM<br>PM |                      |            | Bus Route: | s<br>Mi | onday →<br>-<br>- | View: <u>Week</u> / <u>Day</u><br>> |
| ly, Hugh (Ki       | Attend            | y School)<br>Student<br>State<br>Homero<br>Grir<br>Counse<br>Birthd<br>Current Cl<br>Current Ro<br>ance This Week                                                                | ID: 1008100<br>ID: 123456789<br>om:<br>dde: 05<br>Jor:<br>Age: 14<br>ate: 05/29/1997<br>ass:<br>her:<br>om:                                                                                                    | ,             | АМ       |                      |            | Bus Route: | s<br>Mi | onday →<br>-<br>- | View: <u>Week</u> / <u>Day</u><br>o |
| ly, Hugh (Ki       | Attend            | y School)<br>Student<br>State<br>Homero<br>Gru<br>Courses<br>Current Teac<br>Current Teac<br>Current Ro<br>ance This Week<br>Wed                                                 | ID: 1008100<br>ID: 123456789<br>om:<br>ade: 05<br>Jor:<br>Age: 14<br>ate: 05/29/1997<br>ass:<br>her:<br>om:                                                                                                    | Fri           | АМ       |                      |            | Bus Route: | 5 Mi    | onday →           | View: <u>Week</u> / <u>Day</u>      |
| Y, Hugh (Ki        | Attend            | y School)<br>Student<br>State<br>Homero<br>Gran<br>Course<br>Birthd<br>Current Cl<br>Current Teac<br>Current Teac<br>Current Teac<br>Current Teac<br>Current New<br>State<br>Wed | 2<br>ID: 1008100<br>ID: 123455789<br>om:<br>ade: 05<br>slor:<br>Age: 14<br>ate: 05/29/1997<br>ass:<br>her:<br>om:<br>Thu<br>8                                                                                                    | ,<br>Fri<br>8 | АМ       |                      |            | Bus Route: | 5 Mi    | onday →           | View: <u>Week</u> / Day<br>→        |
| ly, Hugh (Ki       | Attend            | y School)<br>Student<br>Homero<br>Gra<br>Course<br>Birthd<br>Current Teac<br>Current Ro<br>ance This Week<br>Wed<br>B                                                            | ID: 1008100<br>ID: 123456789<br>om:<br>de: 05<br>slor:<br>slor:<br>slo:<br>slor:<br>slor: | ,<br>Fri<br>8 | АМ       |                      |            | Bus Route: | s<br>Mi | onday →           | View: <u>Week</u> / <u>Day</u><br>> |

When you click the logout icon you are immediately logged out. You will see the screen below.

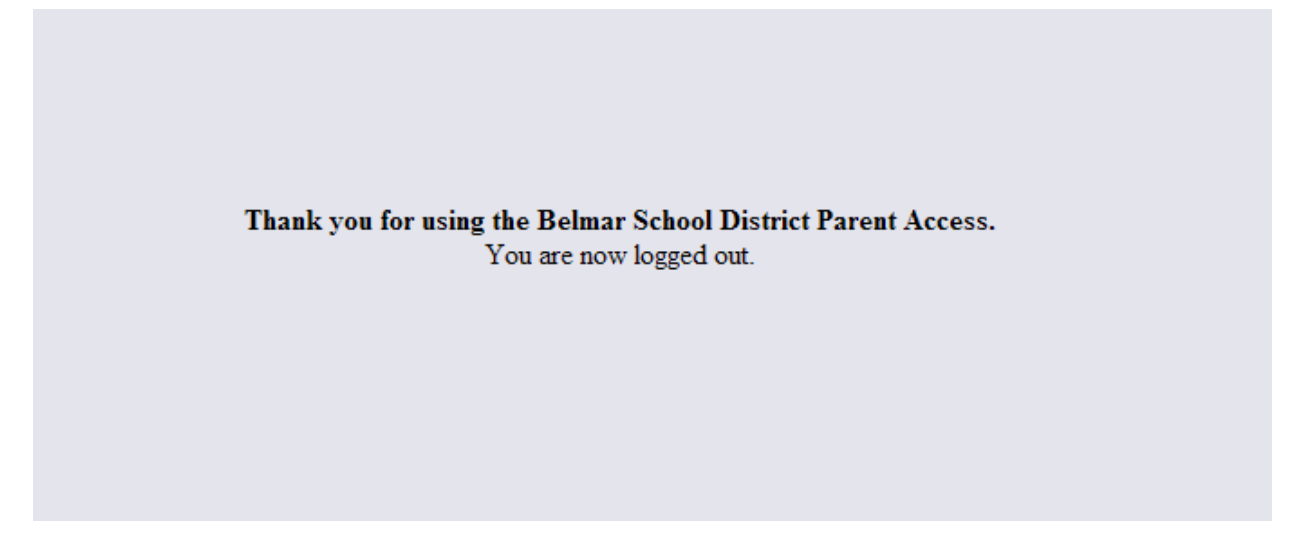

#### Why log out? Why not just close or "nuke" the browser?

Closing the browser without logging out leaves your session open on the Genesis servers. This creates a security hole that only you can close: **Be secure, always log out properly.** In this era of Internet access, it is important to always properly close your sessions so that unauthorized persons cannot gain access to your information. This applies not only to Genesis, but to every Internet/Web application you use.

# II. Student Summary Dashboard Screen

| Home                                                                                                    | Atte idance       | Grading          | Discipline       | Gra | adebook | Scheduling          | Setup |           |            |         |                |
|----------------------------------------------------------------------------------------------------|-------------------|------------------|------------------|-----|---------|---------------------|-------|-----------|------------|---------|----------------|
|                                                                                                    |                   |                  |                  |     |         |                     |       |           |            |         |                |
|                                                                                                    |                   |                  |                  |     | Thu     | rsday, 1/7/2010 2:0 | ЭЗРМ  |           |            |         |                |
| Daily, Ed (Gen                                                                                                 | esis High School; |                  |                  |     |         | -                   |       |           |            |         |                |
|                                                                                                    |                   | Student id:      | 504495           |     | Schedul | e 🗹                 |       |           |            |         | Day            |
| The second second second second second second second second second second second second second second second s |                   | Homeroom:        | Aude, Rich       |     | Per     | Course              |       | Sem       | Days       | Room    | Teacher        |
|                                                                                                    |                   | Grade:           | 12               |     | 1       | *ALGEBRA 2 HON      |       | FY        | MTWRF      | D232    | Aude, Rich     |
| 6 61                                                                                                    |                   | Counselor:       | Allen, Myron     |     | 2       | HSPA PREP 11        |       | FY        | MTWRF      | D232    | Aude, Rich     |
|                                                                                                    |                   | Age:             | 20               |     | 3       | WORLD CULTURES      |       | FY        | MTWRF      | 207     | Adkins, Jon    |
|                                                                                                    |                   | Birthdate:       | 09/23/1989       |     | 4-5     | US HISTORY 2        |       | FY        | MTWRF      | 113     | Barr, Bob      |
|                                                                                                    |                   | Current Class:   | *ENGLISH 1 HON   |     | 6-7     | US HIST 2/ECON      |       | FY        | MTWRF      | D233    | Barry, Jack    |
|                                                                                                    |                   | Current Teacher: | Bagwell, Bill    |     | 8       | *COMP SCI AP IS     |       | FY        | MTWRF      | 103     | Aguayo, Luis   |
|                                                                                                    |                   | Current Room:    | 145              |     | 9       | *ENGLISH 1 HON      |       | FY        | MTWRF      | 145     | Bagwell, Bill  |
|                                                                                                    |                   |                  |                  |     | 10      | PHYS ED 4           |       | FY        | MTWRF      | GYM-A   | Atkinson, Bill |
|                                                                                                    | Atten             | dance This Wee   | k                |     | 11      | AEROSPACE 2 AS      |       | FY        | MTWRF      | F114    | Barre Frank    |
| Mon                                                                                                    | Tue               | Wed              | Thu              | Fri | _       |                     |       |           |            |         |                |
| S                                                                                                    | -                 | -                | -                | -   |         |                     |       | Bus Route | s          |         | iew: Week / D  |
|                                                                                                    |                   |                  |                  |     |         |                     |       |           | « Thursday | **      | / \            |
|                                                                                                    | Assia             | ments This Wee   | k                |     | АМ      | Route A10           |       |           | 06:50AM    |         | B              |
| Mon                                                                                                    | Tue               | Wed              | Thu              | Fri | РМ      | Route               |       |           |            |         | / \            |
| 0                                                                                                    | Q                 | 0                | Q                | 0   |         |                     |       |           |            |         |                |
|                                                                                                    |                   |                  |                  |     |         |                     |       |           |            |         |                |
| Daily, Hugh (K                                                                                                 | ingston Elementa  | ary School)      |                  |     |         |                     |       |           |            |         |                |
|                                                                                                    | _                 | Stude            | nt id: 1008100   |     |         |                     |       |           |            |         |                |
|                                                                                                    |                   | Homer            | oom:             |     |         |                     |       | Bus Ro    | 771 1      | 1 1 1   | 4 1            |
| 152                                                                                                    |                   | G                | rade: 05         |     |         |                     |       |           | I ne ni    | ignlign | ted course     |
| (30)                                                                                                    |                   | Count            | selor:           |     | АМ      |                     |       |           |            | 0 0     |                |
|                                                                                                    |                   |                  | Age: 12          |     | PM      |                     |       |           | is the     | one the | e student is   |
|                                                                                                    |                   | Birth            | date: 05/29/1997 |     |         |                     |       |           | is the     |         | brudent 15     |
|                                                                                                    |                   | Current C        | lass:            |     |         |                     |       |           | cohodi     | ulad to | ha in 'right   |
|                                                                                                    |                   | Current Tea      | cher:            |     |         |                     |       |           | Scheut     |         | be in fight    |
|                                                                                                    |                   | Current R        | oom:             |     |         |                     |       |           | .1 *       | •       | , <b>,</b> -   |
|                                                                                                    |                   |                  |                  |     |         |                     |       |           | this ve    | ery mir | iute'.         |
|                                                                                                    | Atten             | dance This Wee   | k                |     |         |                     |       |           |            | 5       |                |
| Mon                                                                                                    | Tue               | Wed              | Thu              | Fri |         |                     |       |           |            |         |                |
|                                                                                                    |                   |                  |                  |     |         |                     |       |           |            |         |                |

# A. Your "HOME" Screen - The Student Dashboard

# <u>Genesis Parent Access "Home" – Student Dashboard Screen</u>

When you login to Genesis Web Access the first screen you see is Web Access "Home". This is the Student Dashboard screen. You will see a 'dashboard' for every student linked to your login.

Each student's 'dashboard' contains the following information:

- Basic information about the student: **student id, homeroom, grade, age**. If you are viewing the screen during the school day, you will also see information about the class your student is in 'right now': current class, current teacher and current room.
- Your student's schedule. The class the student is in 'right now' is highlighted in green.

- The student's attendance summary for the current week this shows you a color coded attendance code for each of the week.
- Assignment summary for the current week how many are due each day.

| Daily, Ed (C | Resource<br>endance Gra<br>Genesis High School | eS<br>ading Discipline        | Gradebook                   | Schedulin                | g Documents<br>Saturday,      | Select Student:<br>Daily, Ed<br>Contacts In Box Paym<br>8/6/2011 6:47AM | Thi<br>sele                       | is is th<br>ected s                               | e curro<br>studen                                                                            | ently<br>t.                                                                                                    |
|--------------|------------------------------------------------|-------------------------------|-----------------------------|--------------------------|-------------------------------|-------------------------------------------------------------------------|-----------------------------------|---------------------------------------------------|----------------------------------------------------------------------------------------------|----------------------------------------------------------------------------------------------------|
|              |                                                | The da<br>inform<br>the cur   | rk blu<br>ation a<br>rently | e tabs<br>about<br>selec | give yo<br>one of<br>ted stuc | ou more<br>the students –<br>lent.                                      | Sem<br>FY<br>FY<br>FY<br>FY<br>FY | Days<br>MTWRF<br>MTWRF<br>MTWRF<br>MTWRF<br>MTWRF | Room           218           107           GYM-A           CAF-P           103           213 | Teacher<br>Allard, Brian<br>Abrams, George<br>Atkinson, Lefty<br>Barber, Steve<br>Aguayo, Luis<br>Rice, Nadine |
|              |                                                | Current Roo                   | m:                          |                          |                               | Bus Rou                                                                 | tes                               |                                                   |                                                                                              | View: Week / Day                                                                                               |
|              |                                                |                               |                             |                          |                               |                                                                         | M                                 | londay »                                          |                                                                                              |                                                                                                    |
|              | Att                                            | endance This Week             |                             |                          | АМ                            |                                                                         |                                   | 1.1                                               |                                                                                              |                                                                                                    |
| Mon          | Tue                                            | Wed                           | Thu                         | Fri                      | PM                            |                                                                         |                                   | •                                                 |                                                                                              |                                                                                                    |
| Mon<br>Q     | Ass<br>Tue                                     | ignments This Wee<br>Wed<br>Q | k<br>Thu<br>Q               | Fri<br>Q                 |                               |                                                                         |                                   |                                                   |                                                                                              |                                                                                                    |

#### More Information About Each Student

The 'Web Access Home' screen has a dashboard for each of your students. The other tabs give you more information about one student at a time.

| Daily, Ed Fred                                                                                                 |                      |              | Sche | dule 🗖                          |       |       | Day:               |    | Atte | endar    | nce Thi  | s Wee    | k        |
|----------------------------------------------------------------------------------------------------|----------------------|--------------|------|---------------------------------|-------|-------|--------------------|----|------|----------|----------|----------|----------|
|                                                                                                    | Student id:          | 504495       | Per  | Course                          | Davs  | Room  | Teacher            | Mo | n 1  | ue       | Wed      | Thu      | Fri      |
| the second second second second second second second second second second second second second second second s | Homeroom:            |              | 1    | ESS OF ALG 2                    | MTWRF | 202   | Barfoot, Clvde     |    | -    | -        | -        | -        | 8        |
|                                                                                                    | Grade:               | 12           | 2    | SAT VERBAL                      | MTWRF |       |                    |    |      |          |          |          |          |
| 600                                                                                                    | Counselor:           | Allen, Myron | 2    | *BIOLOGY AP                     | W     |       |                    |    | Assi | gnme     | ents Th  | is We    | ek       |
|                                                                                                    | Age:                 | 20           | 3    | *BIOLOGY AP                     | MTWRF |       |                    | Mo | n T  | ue       | Wed      | Thu      | Fri      |
|                                                                                                    | thdate:              | 04/24/1989   | 4-5  | *ENGLISH 3 HON                  | MTWRF | D239  | Aldridge, Vic      |    | 0    | <u>0</u> | <u>0</u> | <u>0</u> | <u>0</u> |
|                                                                                                    | Cur Class:           |              | 6-7  | WORLD CULTURES                  | MTWRF | 113   | Barr, Bob          |    |      |          |          |          |          |
|                                                                                                    | Curre ther:<br>Cu m: |              | 7    | PE 3/SCI                        | MTRF  | GYM-A | Atkinson,<br>Lefty |    |      | Bu       | s Route  | es       |          |
|                                                                                                    |                      |              | 8    | *COMP SCI AP IS                 | MTWRF | 103   | Aguayo, Luis       |    | Mon  | Tue      | Wed      | Thu      | Fri      |
|                                                                                                    | \                    |              | 8    | WORLD CULTURES                  | MTWRF | 113   | Adams,<br>George   | АМ | A10  | A10      |          | A10      | A10      |
| Counse                                                                                                    | lor name             |              | 9    | HSPA PREP 9 - Course<br>Descrip | MTWRF | F128  | August, Don        | PM | P10  | P10      | P10      | P10      | P10      |
|                                                                                                    |                      |              | 10   | SAT PREP                        | MTWRF | A005  | Ayala, Benny       |    |      |          |          |          |          |
|                                                                                                    |                      |              | 11   | AEROSPACE 2 AS                  | MTWRF | E140  | Barrett, Frank     |    |      |          |          |          |          |
|                                                                                                    |                      |              | 12   | SS COMPUTERS                    | MTWRF |       |                    |    |      |          |          |          |          |

If your child has a schedule, click the 🖾 icon to get a printable copy of their schedule.

# The Selected Student

Only one student can be 'selected' at one time. When you 'select' a student that student's information will appear when any of the additional tabs are clicked. For instance, if you click the 'Attendance' tab, you will see the selected student's daily Attendance calendar for the entire school year.

# B. Selecting a Student

| rent Re                   | esources           |             |         | Select<br>Daily, Ed                           | Student:      | ×      |                |      |        |         |        | E.        |
|---------------------------|--------------------|-------------|---------|-----------------------------------------------|---------------|--------|----------------|------|--------|---------|--------|-----------|
| lome A                    | lttendance Gr:     | ading       | Discipl | in: Daily, Ed<br>Daily, Hugh<br>Daily, Con Jo | OHNATHON      | ietu   |                |      |        |         |        | <u>Lo</u> |
| aily. Ed                  |                    |             | _       | students                                      | s:<br>Schedul | e      |                |      | ttenda | nce Th  | is Wee | k         |
|                           | Student id: 5      | 04495       | Per     | Course                                        | Days          | Room   | Teacher        | Mon  | Tue    | Wed     | Thu    | Fri       |
| THE PARTY OF THE PARTY OF | Homeroom:          |             | 1       | ALGEBRA 1                                     | MTWRE         | F128   | August, Don    | T    | 1      |         |        |           |
|                           | Grade: 1           | 1           | 2       | GRAPHIC DES 1                                 | MTWRE         | B138   | Anderson, Bill | _    |        |         |        |           |
| 681                       | Age: 1             | 6           | 3       | *ENGLISH 3 HON                                | MTWRE         | D239   | Aldridae, Vic  |      | reionm | onte Ti | hie Wo | ملا       |
|                           | Birthdate: 0       | 8/11/1989   | 4-5     | US HISTORY 2                                  | MTWRF         | 113    | Barr, Bob      | Mon  | Tue    | Wed     | Thu    | Fri       |
|                           | Current Class: H   | SPA PREP 11 | 6       | LUNCH                                         | MTWRF         | CAF-A  | Arndt, Larry   | 1    | 0      | 1       | 2      | 0         |
|                           | Current Teacher: B | aez, Jose   | 7-8     | ARCHITEC DR 1                                 | MTWRF         | B140   | Ardoin, Danny  |      |        | -       | -      |           |
|                           | Current Room: 1-   | 42          | 9       | PE 3/SCI                                      | MWRF          | GYM-A  | Angley, Tom    |      |        |         |        |           |
|                           |                    |             | 10      | HSPA PREP 11                                  | MTWRF         | 142    | Baez, Jose     |      |        |         |        |           |
| silu Huah                 |                    |             |         |                                               | Echodul       | •      |                |      | Handa  | nco Th  | ic Woo | .L.       |
| any, nugi                 | 2 Student id:      | 1009100     | Dor     | Course                                        |               | Poom   | Teacher        | Mon  | Tue    | Wed     | Thu    | Eei       |
|                           | Homeroom           | 08          | FCI     | course                                        | Jays          | KUUIII | reactier       | rion | Tue    | weu .   |        |           |
| 1560                      | Grade              | 03          |         |                                               |               |        |                |      |        |         |        |           |
| 1301                      | Ane                | 8           |         |                                               |               |        |                |      | ciann  | onte T  | hic Wo | ak        |
|                           | Birthdate          | 05/29/1997  |         |                                               |               |        |                | Mon  | Tue    | Wod     | Thu    | Eri       |
|                           | Current Class:     |             |         |                                               |               |        |                | 0    | 0      | 0       | 0      | 0         |
|                           | Current Teacher:   |             | 1       |                                               |               |        |                | 0    | 0      | 0       | 0      |           |
|                           | Current Room:      |             | 1       |                                               |               |        |                |      |        |         |        |           |
|                           |                    |             |         |                                               |               |        |                |      |        |         |        |           |
| aily, Con JOHN            | ATHON              |             |         |                                               | Schedul       | е      |                | A    | ttenda | nce Th  | is Wee | k         |
|                           | Student id:        | 1012097     | Per     | Course                                        | Days          | Room   | Teacher        | Mon  | Tue    | Wed     | Thu    | Fri       |
|                           | Homeroom           | 04          |         |                                               |               |        |                | -    | -      | -       | -      | -         |
|                           | Grade              | 05          | 1       |                                               |               |        |                |      |        |         |        |           |
| 12.57                     | Age:               | 11          |         |                                               |               |        |                | A    | ssignm | ents Tl | his We | ek        |
|                           | Birthdate:         | 12/18/1994  |         |                                               |               |        |                | Mon  | Tue    | Wed     | Thu    | Fri       |
|                           | Current Class:     |             |         |                                               |               |        |                | 0    | 0      | 0       | 0      | 0         |
|                           | Current Teacher:   |             |         |                                               |               |        |                |      |        |         |        |           |
|                           | Current Room:      |             |         |                                               |               |        |                |      |        |         |        |           |

# **Changing the Selected Student**

The name of the 'currently selected student' is displayed in the 'Select Student' drop down at the top of the screen. To pick a different student, click the Select Student drop down and choose the name of the student you want to select. Once you have done that, the tabs will take you to the newly selected student's information.

# The "Select Student" Drop Down

This drop down contains the names of all the students that you have access to. If you are missing a student, please contact <u>helpdesk@belmar.k12.nj.us</u> and request that your other children be added to your login. Please indicate the first and last name of the student that is missing.

# III. Attendance A. *Daily Attendance*

| Pa         | re                        | n                    | t I                       | Re                       | eso        | ou                   | ıro         | ce          | <u>s</u> |      | Daily, Ed |    |    |    |      |       |       |     | ıder | nt: | E   | St | tuc | len   | ťs  | attendance | Po  |                                      |              |
|------------|---------------------------|----------------------|---------------------------|--------------------------|------------|----------------------|-------------|-------------|----------|------|-----------|----|----|----|------|-------|-------|-----|------|-----|-----|----|-----|-------|-----|------------|-----|--------------------------------------|--------------|
|            | lom                       | ie                   |                           | P                        | ltte       | nda                  | anc         | e           |          | Gra  | adir      | ıg | Υ  | D  | isci | iplir | 1e    | Υ   | Gra  | ade | boo | ok | ľ   | รเ    | ım  | ma         | arv | for the scho                         | ol           |
| Da<br>Scho | <mark>ily A</mark><br>ol: | <b>(tter</b><br>2001 | <mark>1da</mark><br>2 - 0 | <mark>nce</mark><br>Gene | (<br>sis l | C <b>las</b><br>High | s At<br>Sch | tend<br>ool | anc<br>• | e    |           |    |    |    |      |       |       |     |      |     |     |    |     | ye    | ear | ·.         | ,   |                                      |              |
|            |                           | A                    | ugu                       | st                       |            |                      |             | (           | Sep      | otem | ıber      |    |    |    |      | O     | :tobe | er  |      |     |     | (  | No  | /em   | ber |            |     | Totals                               | 102/249      |
| Su         | Мо                        | Tu                   | We                        | Th                       | Fr         | Sa                   | Su          | Мо          | Tu       | We   | Th        | Fr | Sa | Su | Мо   | Ти    | We    | Th  | Fr   | Sa  | Su  | Мо | Tu  | We    | Th  | Fr         | Sa  | Total Tardies                        | 7            |
|            |                           |                      |                           |                          | 1          | 2                    |             | 1           | 2        | 3    | 4         | 5  | 6  |    |      |       | 1     | 2   | 3    | 4   |     |    |     |       |     |            | 1   | Excused                              | 3            |
| 3          | 4                         | 5                    | 6                         | 7                        | 8          | 9                    | 7           | 8           | 9        | 10   | 11        | 12 | 13 | 5  | 6    | 7     | 8     | 9   | 10   | 11  | 2   | 3  | 4   | 5     | 6   | 7          | 8   | Unexcused<br>Total Absences          | 4            |
| 10         | 11                        | 12                   | 13                        | 14                       | 15         | 16                   | 14          | 15          | 16       | 17   | 18        | 19 | 20 | 12 | 13   | 14    | 15    | 16  | 17   | 18  | 9   | 10 | 11  | 12    | 13  | 14         | 15  | Excused                              | 20           |
| 17         | 18                        | 19                   | 20                        | 21                       | 22         | 23                   | 21          | 22          | 23       | 24   | 25        | 26 | 27 | 19 | 20   | 21    | 22    | 23  | 24   | 25  | 16  | 17 | 18  | 19    | 20  | 21         | 22  | Unexcused                            | 5            |
| 24         | 25                        | 26                   | 27                        | 28                       | 29         | 30                   | 28          | 29          | 30       | -    |           |    |    | 25 | 27   | 28    | 29    | 30  | 31   |     | 23  | 24 | 25  | 26    | 27  | 28         | 29  |                                      |              |
|            |                           |                      |                           |                          |            |                      |             |             |          |      |           |    |    |    |      |       |       |     |      |     | 00  | _  |     |       |     |            |     | Legend                               |              |
|            |                           | Dec                  | em                        | ber                      |            |                      |             |             | Ja       | anua | ry        |    |    |    |      | Fe    | ebru  | ary |      |     |     |    | M   | larch | n - |            |     | Present<br>Field Trip                |              |
| Su         | Мо                        | Tu                   | We                        | Th                       | Fr         | Sa                   | Su          | Мо          | Tu       | We   | Th        | Fr | Sa | Su | Мо   | Tu    | We    | Th  | Fr   | Sa  | Su  | Мо | Tu  | We    | Th  | Fr         | Sa  | In-School or ICE                     | Suspension   |
|            | 1                         | 2                    | З                         | 4                        | 5          | 6                    |             |             |          |      | 1         | 2  | 3  | 1  | 2    | 3     | 4     | 5   | 6    | 7   | 1   | 2  | 3   | 4     | 5   | 6          | 7   | Unexcused Absent                     | t - Full Day |
| 7          | 8                         | 9                    | 10                        | 11                       | 12         | 13                   | 4           | 5           | 6        | 7    | 8         | 9  | 10 | 8  | 9    | 10    | 11    | 12  | 13   | 14  | 8   | 9  | 10  | 11    | 12  | 13         | 14  | Tardy (Unexcused                     | i)           |
| 14         | 15                        | 16                   | 17                        | 18                       | 19         | 20                   | 11          | 12          | 13       | 14   | 15        | 16 | 17 | 15 | 16   | 17    | 18    | 19  | 20   | 21  | 15  | 16 | 17  | 18    | 19  | 20         | 21  | College Visit                        | nension      |
| 21         | 22                        | 23                   | 24                        | 25                       | 26         | 27                   | 18          | 19          | 20       | 21   | 22        | 23 | 24 | 22 | 23   | 24    | 25    | 26  | 27   | 28  | 22  | 23 | 24  | 25    | 26  | 27         | 28  | Home Instruction                     | pension      |
| 28         | 29                        | 30                   | 31                        |                          |            |                      | 25          | 26          | 27       | 28   | 29        | 30 | 31 |    |      |       |       |     |      |     | 29  | 30 | 31  |       |     |            |     | Excused Tardy                        |              |
|            |                           |                      |                           |                          |            |                      |             |             |          |      |           |    |    |    |      |       |       |     |      |     |     |    |     |       |     |            |     | Absent - College \                   | visit        |
|            |                           | Α                    | pril                      |                          |            |                      |             |             |          | May  |           |    |    |    |      |       | June  |     |      |     |     |    | -   | luly  |     |            |     | IEP Exempt from                      | Attendance   |
| Su         | Мо                        | Τu                   | We                        | Th                       | Fr         | Sa                   | Su          | Мо          | Tu       | We   | Th        | Fr | Sa | Su | Мо   | Tu    | We    | Th  | Fr   | Sa  | Su  | Мо | Tu  | We    | Th  | Fr         | Sa  | Weekend                              |              |
|            |                           |                      | 1                         | 2                        | 3          | 4                    |             |             |          |      |           | 1  | 2  |    | 1    | 2     | 3     | 4   | 5    | 6   |     |    |     | 1     | 2   | 3          | 4   | Holiday                              |              |
| 5          | 6                         | 7                    | 8                         | 9                        | 10         | 11                   | 3           | 4           | 5        | 6    | 7         | 8  | 9  | 7  | 8    | 9     | 10    | 11  | 12   | 13  | 5   | 6  | 7   | 8     | 9   | 10         | 11  | Emergency Closur<br>Home Instruction | re           |
| 12         | 13                        | 14                   | 15                        | 16                       | 17         | 18                   | 10          | 11          | 12       | 13   | 14        | 15 | 16 | 14 | 15   | 16    | 17    | 18  | 19   | 20  | 12  | 13 | 14  | 15    | 16  | 17         | 18  | Not on Roll                          |              |
| 19         | 20                        | 21                   | 22                        | 23                       | 24         | 25                   | 17          | 18          | 19       | 20   | 21        | 22 | 23 | 21 | 22   | 23    | 24    | 25  | 26   | 27  | 19  | 20 | 21  | 22    | 23  | 24         | 25  | Snow Day                             |              |
| 20         | 27                        | 20                   | 29                        | 30                       |            |                      | 24          | 25          | 20       | 27   | 20        | 29 | 50 | 20 | 29   | 30    |       |     |      |     | 20  | 27 | 26  | 29    | 30  | 31         |     |                                      |              |
|            |                           |                      |                           |                          |            |                      |             |             |          |      |           |    |    |    |      |       |       |     |      |     |     |    |     |       |     |            |     |                                      |              |

Daily Attendance is your child's official daily attendance.

This is your student's Daily Attendance summary for the whole school year.

- The Attendance Calendar with each day color coded
- A summary of the student's Attendance for the year
- The 'Legend' of Attendance codes for your school district.

# Attendance Color Codes

When you look at this screen you will see the Attendance codes for Belmar Elementary School. Some of the common Attendance codes include:

- Present
- Absent with Contact
- Absent with No Contact
- Tardy
- Tardy Excused
- Suspended Out of School
- In-School Suspension
- Medical Excused
- Home Instruction

# IV. Grading

The Grading screen gives you access to your student's Marking Period grades and teacher comments and possibly the student's most recent actual report card.

| arent Re           | sou        | rces                | Daily                                      | Select Stud                                     | ent:                          |                                       |                                  | The                                         | curre                              | nt M                                       | larking P                 | ariod  |
|--------------------|------------|---------------------|--------------------------------------------|-------------------------------------------------|-------------------------------|---------------------------------------|----------------------------------|---------------------------------------------|------------------------------------|--------------------------------------------|---------------------------|--------|
| Home A             | ttendar    | nce Grading         | Discipline                                 | Gradeb                                          | ook                           | Setu                                  | p                                | cho                                         | vn in                              | aroo                                       | n (tunica                 | LI 100 |
|                    |            |                     | 2008<br><b>i</b> ) <u>Please click her</u> | <b>Daily, Ed</b><br>3-09 Report<br>re to view t | Card                          | form for                              | Ed.                              | will                                        | not y                              | et co                                      | in (typica)<br>intain gra | ides)  |
| Course             | Sem        | School              | Teacher                                    | MP1                                             | MP2                           | 1                                     | МРЗ                              | MP4                                         | FE                                 | FG                                         | Attempted Ea              | rned   |
| *ENGLISH 3 HON     | FY         | Genesis High School | Anderson, Garret                           | A+<br>12 22                                     |                               |                                       |                                  |                                             |                                    |                                            | 5.00                      |        |
| NEWSPAPER PROD     | FY         | Genesis High School | Allen, Dusty                               |                                                 |                               |                                       |                                  | Tool                                        | tin                                |                                            | 5.00                      |        |
| ITALIAN 2          | FY         | Genesis High School | Barr, Bob (Italian)                        | <b>A</b> +                                      |                               | A                                     |                                  |                                             |                                    |                                            | 5.00                      |        |
| *CALCULUS AP       | FY         | Genesis High School | Weeks, Karen                               | A+<br>03 29                                     |                               |                                       |                                  |                                             |                                    |                                            | 7.00                      |        |
| *COMP SCI AP IS    | FY         | Genesis High School | Aguayo, Luis                               | Comple                                          | tes Assian                    | ments Prom                            | otivi                            |                                             |                                    |                                            | 5.00                      |        |
| *BIOLOGY HON       | FY         | Genesis High School | Adlesh, Dave                               | Compa                                           | , cos r isoigi                |                                       | 2017                             |                                             |                                    |                                            | 6.00                      |        |
| PE 3/SCI           | FY         | Genesis High School | Atkinson, Lefty                            |                                                 |                               |                                       |                                  |                                             |                                    |                                            | 3.00                      |        |
| US HISTORY 2       | FY         | Genesis High School | Barr, Bob                                  | В-                                              |                               |                                       |                                  |                                             |                                    |                                            | 5.00                      |        |
| 17 Has Good Organi | zational S | Skills 19           | Homework is Complete                       | The co                                          | Initiates                     | Discussion                            |                                  | 9 PLEASU                                    |                                    | AVE AS A                                   | STUDENT                   |        |
|                    |            |                     |                                            |                                                 | ווווונ                        | ents i                                | istea                            | belov                                       | w the                              | grac                                       | les                       | 1      |
|                    |            |                     |                                            | corres                                          | non                           | to th                                 | isted<br>De co                   | below                                       | w the<br>nts vi                    | e grac<br>Sur                              | les                       |        |
|                    |            |                     |                                            | corres                                          | pono<br>pono                  | d to th                               | isted<br>he co                   | belov<br>mme<br>in th                       | w the<br>nts ye                    | grac<br>Sur                                | les                       |        |
|                    |            |                     |                                            | corres<br>stude                                 | pono<br>nt ha                 | d to th<br>s rece                     | ne co<br>eived                   | below<br>mme<br>in th                       | nts yo<br>eir cla                  | grac<br>our<br>asses                       | les                       |        |
|                    |            |                     |                                            | corres<br>studer<br>Place                       | pono<br>nt ha<br>your         | d to th<br>s rece<br>curso            | ne co<br>eived<br>or on          | below<br>mme<br>in the<br>a con             | nts yo<br>eir cla<br>nmen          | e grac<br>our<br>asses<br>it and           | les<br>d the              |        |
|                    |            |                     |                                            | corres<br>studer<br>Place<br>corres             | pond<br>nt ha<br>your<br>pond | d to th<br>s rece<br>curso<br>ding to | ne co<br>eived<br>or on<br>ext w | belov<br>imme<br>in the<br>a con<br>vill be | nts yo<br>eir cla<br>nmen<br>highl | i grac<br>our<br>asses<br>it and<br>lighte | les<br>d the<br>ed.       |        |

# The Grading Screen

This screen summarizes your student's Report Card grades for the current year.

The current Marking Period is highlighted in green.

Each box shows the grade and comment codes that your student has received in the corresponding class for the selected Marking Period. If you place your cursor on a comment code (e.g. 03), the corresponding comment will be highlighted (e.g. 03 Completes Assignments Promptly ). In addition, the text of the comment will appear in a tooltip (e.g. Completes Assignments Promptly ).

In addition, as outlined below, you can access and view your student's most recent report card.

#### Viewing your Child's Most Recent Report Card

If you are able to view your child's actual report card, a "<u>Please click here to</u> <u>view</u>" message will appear between your child's name and their list of grades:

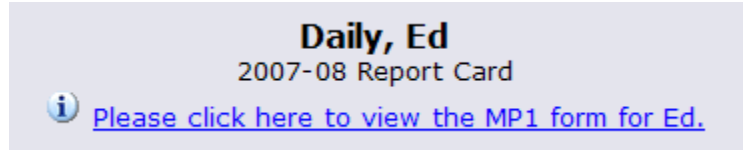

If this message appears, click it to view the actual report card displayed in Adobe Reader (Adobe Reader must be installed on your computer). A sample report cord is shown below.

| 🖉 http://pa | rents.genesisedu.com                  | n/dem                |                                                   |                                 | P        | rtV - W         | indows          | Internet E | xplorer         |                 |             |          |                      |                        | - 2 2              |
|-------------|---------------------------------------|----------------------|---------------------------------------------------|---------------------------------|----------|-----------------|-----------------|------------|-----------------|-----------------|-------------|----------|----------------------|------------------------|--------------------|
| <b>C</b>    | kttp://parents.genes                  | isedu. Ad            | lobe Pr                                           | inter icon                      | F        | P1_5            |                 |            |                 |                 |             |          | v +,                 | Google                 | - ۹                |
| 🚖 🏘 🖹       | http://parents.gene                   |                      |                                                   |                                 |          |                 |                 |            |                 |                 |             | 🚹 Hom    | e 🔹 🔝 Feeds (J) 🔹    | 🖶 Print 🔹 🔂 Page 🔹     | 💮 Tools 👻 🔞 Help 👻 |
| 📔 Save a C  | Copy 🚔 🛼 🍓 🕯                          | 🕅 Search 🛛 👔         | 🕨 Select 📷 🤅                                      | <ul> <li>Image: 127%</li> </ul> | • 🛞 🛛    | ð- [            | 💥 🖉             | · 🗎        | 🕖 Sign          | • <b>Y</b>      | 1           |          |                      |                        |                    |
| <u>.</u>    |                                       |                      |                                                   |                                 |          |                 |                 |            |                 |                 |             |          |                      |                        | •                  |
| Page        | CENESI                                |                      |                                                   |                                 |          |                 |                 | Scho       | ol Nan          | ne              |             |          | Phone #              | High Scho              | ol 🚺               |
|             | GENESI                                | SPUDL                |                                                   | JOLS                            |          |                 |                 | Genesis    | High S          | chool           |             |          | 732-555-1212         | Report Car             | d                  |
|             | Student No.                           | Student Nar          | ne                                                |                                 | Grade    | Но              | merod           | m          | Da              | ate             | Y           | ear      | Counselor's N        | ame                    |                    |
|             | 504495                                | Daily, Ed            |                                                   |                                 | 12       |                 | 181             |            | 10/11           | /2007           | 200         | 07-08    | Allen, Myron         |                        |                    |
|             | #                                     |                      | Comme                                             | ents                            |          |                 | #               |            |                 |                 |             | Co       | Almonte, Edwin       |                        | _                  |
|             | 13 Excellent W                        | ork Habits           |                                                   |                                 |          |                 |                 |            |                 |                 |             |          |                      |                        |                    |
|             | 29 PLEASURE                           | TO HAVE AS A         | STUDENT                                           |                                 |          |                 |                 |            |                 |                 |             |          |                      |                        |                    |
|             |                                       |                      |                                                   |                                 |          |                 |                 |            |                 |                 |             |          |                      |                        |                    |
|             |                                       |                      |                                                   |                                 |          |                 |                 |            |                 |                 |             |          |                      |                        |                    |
|             |                                       |                      |                                                   |                                 |          |                 |                 |            |                 |                 |             |          |                      |                        |                    |
|             | Subject                               |                      | Course                                            | Instructor                      | Per      | 1 <sup>st</sup> | 2 <sup>nd</sup> | Mid        | 3 <sup>rd</sup> | 4 <sup>th</sup> | Final       | Final    | Comments             | Ea                     | rned               |
|             |                                       |                      | 12545-3                                           | Barr Bob                        | 1        | MP              | MP              | Exam       | MP              | MP              | Exam        | Grade    | comments             | Ci                     | edits              |
|             | The African -Ame                      | erican Experien      | 15500-1                                           | Barr, Bob                       | 2        | IN              |                 |            |                 |                 |             |          | 26                   |                        |                    |
|             | WORLD CULTU                           | RES                  | 15205-6                                           | Barr, Bob<br>Barr, Bob          | 4-5      | IN              |                 |            |                 |                 |             |          | 29                   |                        |                    |
| 3           | *ENGLISH 1 HO                         | N                    | 10175-4                                           | Bane, Eddie                     | 10       | WP              |                 |            |                 |                 |             |          |                      |                        |                    |
|             |                                       |                      |                                                   |                                 |          |                 |                 |            |                 |                 |             |          |                      |                        |                    |
|             |                                       |                      |                                                   |                                 |          |                 |                 |            |                 |                 |             |          |                      |                        |                    |
|             |                                       |                      |                                                   |                                 |          |                 |                 |            |                 |                 |             |          |                      |                        |                    |
|             |                                       |                      |                                                   |                                 |          |                 |                 |            |                 |                 |             |          |                      |                        |                    |
|             |                                       |                      |                                                   |                                 |          |                 |                 |            |                 |                 |             |          |                      |                        |                    |
|             |                                       |                      |                                                   |                                 |          |                 |                 |            |                 |                 |             |          |                      |                        |                    |
|             |                                       |                      |                                                   |                                 |          |                 |                 |            |                 |                 |             |          |                      |                        |                    |
| ments       |                                       |                      |                                                   |                                 |          |                 |                 |            |                 |                 |             |          |                      |                        |                    |
| Attact      |                                       |                      |                                                   |                                 |          |                 |                 |            |                 |                 |             |          |                      |                        |                    |
|             | 95 - 100 Outstand                     | T CARD GRADI         | NG SYSTEM<br>Fair                                 |                                 | SC       | HOOL            | ATTEN           | DANCE      |                 |                 |             | At       | Total<br>tendance    | T                      | otal<br>edits      |
| nents       | 90 – 94 Excellent<br>85 – 89 Very Gor | 65 – 69<br>od 0 – 64 | <ul> <li>Below Average<br/>Not Passing</li> </ul> | ABSEN                           | T        | 7               |                 |            |                 |                 |             | 7.0      | 7                    |                        |                    |
| Com         | 80 - 84 Above Av<br>75 - 79 Average   | verage WP/WF         | <ul> <li>Withdraw Pass<br/>Incomplete</li> </ul>  | /Fail TARD                      | Y        | 1               |                 | 1          |                 |                 |             |          | 1                    | 1                      |                    |
|             |                                       |                      |                                                   |                                 |          |                 | ·               | ·          |                 |                 | Messar      | ie to Pa | rente                |                        |                    |
|             |                                       |                      |                                                   |                                 | <b>h</b> | lf you ha       | ave any         | questions  | concern         | ing this        | report card | l or you | child's progress ple | ase contact your child | 5                  |
| 8           |                                       |                      |                                                   | 14                              |          | of 2            |                 | 1 0        | 0               |                 |             |          |                      |                        |                    |

# Procedure to Print a Copy of the Report Card

- 1. Click on the '**Setup**' tab.
- 2. If the "Please click here to view" message appears, click it. If it does not appear, you will not be able to view your child's actual report card at this time.
- 3. When the report card appears, locate the Adobe printer icon at the upper left of the Adobe Reader's border. Click it to access a regular Print dialog and print the report card.

4

# Procedure to Save a Copy of the Report Card

- 1. Click on the '**Setup**' tab.
- 2. If the "Please click here to view" message appears, click it. If it does not appear, you will not be able to view your child's actual report card at this time.
- 3. When the report card appears, locate the Save icon at the upper left of the Adobe Reader's border. Click it to access a regular File dialog and print the report card.

#### Procedure to Return to the Genesis Parents Module

1. When you are done viewing the report card, click the browser "**Back**" button.

# V. Gradebook

## A. Weekly Summary of Assignments Screen and Marking Period Averages

| Parent Resource                                                                                                    | S                | Daily              | Select Student:<br><sup>•</sup> , Ed          | <b>_</b>                 |                   | Powe<br>Genesis Educatio | red by<br>onal Services, Ind |  |  |  |  |  |
|----------------------------------------------------------------------------------------------------|------------------|--------------------|-----------------------------------------------|--------------------------|-------------------|--------------------------|------------------------------|--|--|--|--|--|
| Home Attendance                                                                                                    | Grading          | Discipline         | Gradebook                                     | Setup                    |                   |                          | Loc                          |  |  |  |  |  |
| Wookly Summary List Assignm                                                                                                    | nents            |                    |                                               |                          |                   |                          |                              |  |  |  |  |  |
| Weekiy Juliiliay   List Assigin                                                                                                    |                  | Weekly A<br>Week o | Daily, Ed<br>Assignment Sumr<br>of 12/01/2008 | mary                     |                   |                          |                              |  |  |  |  |  |
| Courses                                                                                                    | Teacher          |                    | Mon<br>12/01/2008                             | Tue<br>12/02/2008        | Wed<br>12/03/2008 | Thu<br>12/04/2008        | Fri<br>12/05/2008            |  |  |  |  |  |
| 10375/4 - *ENGLISH 3 HON                                                                                                    | Anderson, Garret | 0.00%              | 0                                             | 0                        | 0                 | 0                        | 0                            |  |  |  |  |  |
| 10513/1 - Adv.<br>Composition/Contemporary Literature                                                                                                    |                  |                    | The Adv. Compo<br>electronic grade            | osition/Contemp<br>book. | oorary Literatur  | e teacher does n         | iot have an                  |  |  |  |  |  |
| 13609/3 - TRIGONOMETRY                                                                                                    |                  |                    | The TRIGONOM                                  | TRY teacher do           | es not have an o  | electronic grade         | book.                        |  |  |  |  |  |
| 13797/1 - *CALCULUS AP                                                                                                    | Weeks, Karen     | 0.00%              | 0                                             | 0                        | 0                 | 0                        | 0                            |  |  |  |  |  |
| 13996/1 - *COMP SCI AP IS                                                                                                    |                  |                    | The *COMP SCI                                 | AP IS teacher d          | oes not have an   | electronic grad          | ebook.                       |  |  |  |  |  |
| 14176/7 - *BIOLOGY HON                                                                                                    |                  |                    | The *BIOLOGY I                                | ION teacher doe          | es not have an e  | lectronic gradeb         | iook.                        |  |  |  |  |  |
| 27034/4 - PE 3/SCI                                                                                                    |                  |                    | The PE 3/SCI te                               | eacher does not          | have an electro   | nic gradebook.           |                              |  |  |  |  |  |
| 35210/4 - US HISTORY 2                                                                                                    | Barr, Bob        | 0.00%              | 0                                             | 0                        | 0                 | 0                        | 0                            |  |  |  |  |  |
| 13996/1 - *COMP SCI AP IS       The *COMP SCI AP IS         14176/7 - **BIOLOGY HON       The *BIOLOGY HON teacher does not have an electronic gradebook.         27034/4 - PE 3/SCI       The PE 3/SCI teacher does not have an electronic gradebook.         35210/4 - US HISTORY 2       Barr, Bob       0.00%       0       0       0         Click on the highlighted course name to see all the Assignments for that course.       It the Assignments for that course.       It the Assignment of the teacher the Assignment of the teacher the Assignment of the teacher the Assignment of the teacher teacher |                  |                    |                                               |                          |                   |                          |                              |  |  |  |  |  |

# A list of Courses with Assignments by Day of the Current Week

This screen lists all courses your child is currently taking.

#### Marking Period Averages for the Courses

The "Avg" column shows you your student's current Marking Period average – for the current or a previous Marking Period. A 'projected' alpha grade may also appear if your school uses alpha grades.

## Viewing all Assignments for One Course

To see all of the Assignments for one course, click on the highlighted course name. That will take you to the "One Course/All Assignments" screen.

#### Viewing all Assignments for a Selected Day

To see all of the Assignments for one *day* (for example, Tuesday), click on the blue hyperlink for that day. That will take you to the "One Day/All Assignments" screen.

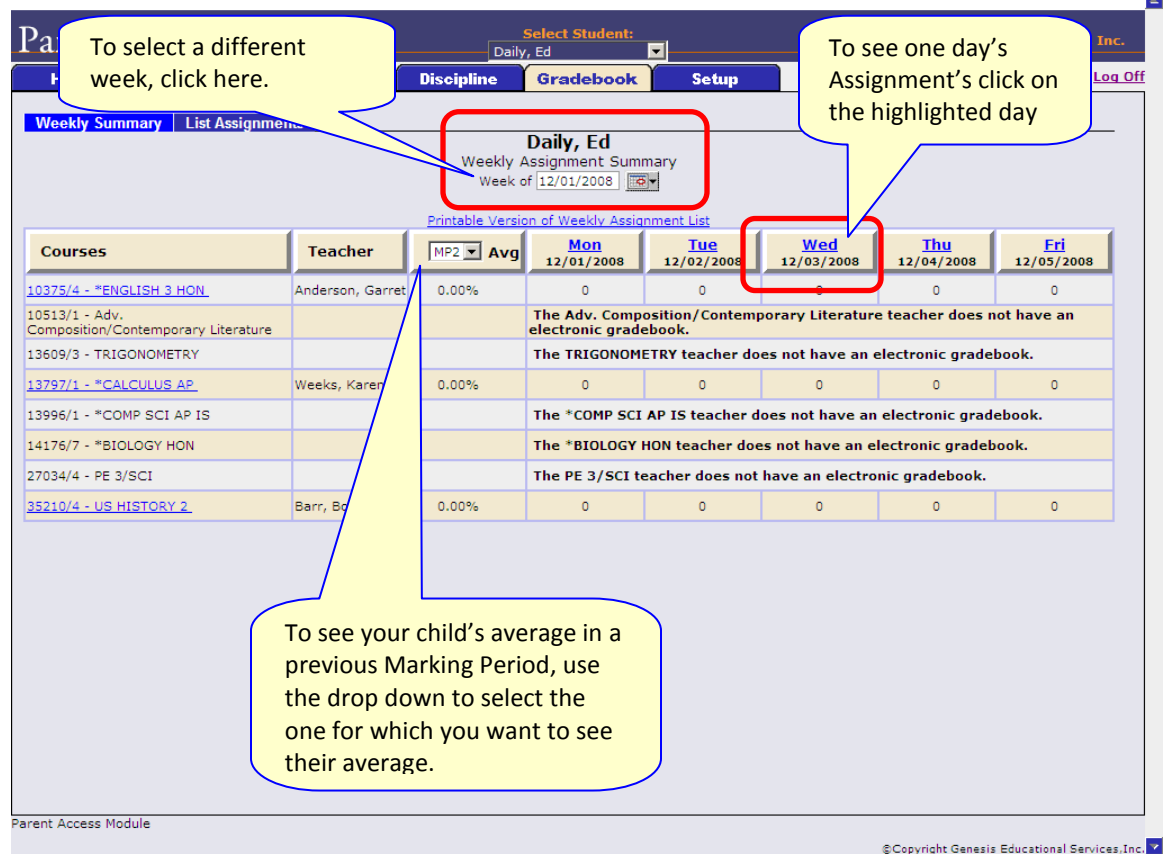

Figure 1 – Gradebook→Weekly Summary Screen

# Gradebook Weekly Summary

This shows you a snap shot of all Assignments that are due for the selected week. You may do the following:

- Select a different week by clicking in the "Week of" field
- See all the Assignments for one course by clicking on the highlighted name of a course in the list
- See all the Assignments for one day by clicking on the highlighted day name

• See your student's marking period averages for either the current Marking Period or a previous Marking Period.

#### Choosing the Marking Period Average to Display

The "Avg" column always starts by displaying your student's up-to-date Marking Period average for the current (i.e. ongoing) Marking Period. You can check on their average for a previous Marking Period by using the drop down in the "Avg" column header:

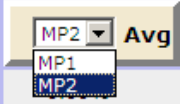

Select the Marking Period and the averages in the column will be updated to show you the averages for that Marking Period. If you tab away from this screen and then return, the averages for the current MP will once again be displayed.

List of Assignments Screen

| Pa  | rent R     | leso               | ources          |                     | Se Daily, | elect Student:<br>Ed 📃      | Gene         | sis Ed | Powered<br>ucationa | l by<br>I Servic | es, |
|-----|------------|--------------------|-----------------|---------------------|-----------|-----------------------------|--------------|--------|---------------------|------------------|-----|
| H   | lome       | Atter              | ıdance 👔        | Grading Di          | scipline  | Gradebook Setup             |              |        |                     |                  |     |
| We  | ekly Summa | ary L              | ist Assignments | 3                   |           |                             |              |        |                     |                  |     |
|     |            |                    |                 |                     | D         | aily, Ed                    |              |        |                     |                  |     |
|     |            | e Date: 10/06/2008 | 1               | J                   |           |                             |              |        |                     |                  |     |
| MP  | Due Date   | Dav                | Course          | Teacher             | Category  | Assignment                  | Grade        | Max    | Prev                | Docs             |     |
| MP1 | 10/06/2008 | Mon                | US HISTORY 2    | Barr, Bob           | CPAR      | Special Discussion          |              | 100    |                     |                  |     |
| MP1 | 10/08/2008 | Wed                | US HISTORY 2    | Barr, Bob           | HW        | Homework 14                 | MI           | 100    |                     |                  | Γ   |
| MP1 | 10/09/2008 | Thu                | ITALIAN 2       | Barr, Bob (Italian) | ) TEST    | MP1 Tests 15                |              | 100    |                     |                  |     |
| MP1 | 10/09/2008 | Thu                | SOCIOLOGY       | Weeks, Karen        | QUIZ      | Chapter 1, Pgs 23-49, #'s 3 | 7,19,2324 50 | 100    | Missing             |                  | Γ   |
| MP1 | 10/09/2008 | Thu                | US HISTORY 2    | Barr, Bob           | QUIZ      | Quiz                        | 88           | 100    |                     | 1                | Ø   |
| MP1 | 10/10/2008 | Fri                | US HISTORY 2    | Barr, Bob           | нw        | Chapter 31                  | ABS          | 100    |                     |                  |     |

# List of Assignments

This screen will allow you to look at your child's Assignments in multiple ways.

The controls at the top of the screen let you select by the following criteria:

- Courses Select one subject or all subjects
- Status
  - Graded Assignments Assignments that have been graded.
  - Ungraded Assignments Assignments that the teacher has not yet graded.
  - Incomplete Assignments Assignments the student has partially but not completely finished.
  - $\circ~$  Missed Assignments All assignments the student failed to turn in or do.
  - Assignments the student has not yet completed because they were absent on the due date. An assignment is marked "Absent" if the

student is absent on the day it is due. This option shows all assignments currently marked "Absent".

- Assignment Due Date Select one date. This date can be interpreted as the single date you selected *or* as the *week* which contains the date you selected *or* as the *month*.
- **Show Assignment Dates** This lets you choose the time period you wish to view assignments for:
  - "One day" the Assignments for the date selected in Assignment Due Date.
  - "Week of" the Assignments for the week which contains the date selected in **Assignment Due Date**.
  - "Month" the Assignments for the *month* which contains the date selected in Assignment Due Date.
  - "MP1" All assignments for Marking Period 1.
  - "MP2" All assignments for Marking Period 2.
  - "MP3" All assignments for Marking Period 3.
  - "MP4" All assignments for Marking Period 4.
  - "All Assignments" All assignments for the entire duration of the course.

# B. One Day's Assignments

# One Day's Assignment

When you click on a 'day' name you are brought to the "List Assignments" screen with only the one day selected:

| 6.0                       | × 2 🏠                                  | P 🛧 😧 🖉                            | • 🎍 🔳 🕤 📙    | Þ & 3                               |                                                       |                     | 🥂 – 8 ×  |
|---------------------------|----------------------------------------|------------------------------------|--------------|-------------------------------------|-------------------------------------------------------|---------------------|----------|
| Parent F                  | Resource                               | es                                 | Da           | Select Stude<br>aily, Ed            | nt:                                                   |                     |          |
| Home                      | Attendance                             | Grading                            | Discipline   | Gradebook                           | Setup                                                 |                     | Log Off  |
| Weekly Summa              | Course: Show<br>Status: Show           | all courses V<br>v all assignments | E<br>Student | Daily, Ed<br>t Assignment<br>Search | St<br>Assignments Due Date:<br>Show Assignment Dates: | 03/23/2006 💌        | Mar      |
| 03/23/2006                | Thu                                    | US HISTORY 2                       | HW           | or <del>y</del>                     | MP3 Homework 22                                       | Grade               | 10       |
| 03/23/2006                | Thu                                    | US HISTORY 2                       | QUIZ         |                                     | MP3 Quizzes 8                                         |                     | 100      |
| These<br>are se<br>'all a | e two droj<br>et to 'all c<br>ssignmen | p down bo:<br>ourses' and<br>ts'   | kes<br>d     | These<br>are se                     | e two drop dov<br>et to the selecte                   | vn boxes<br>ed day. |          |
| ど Done                    |                                        |                                    |              |                                     |                                                       | Coopertaile Gelles: | Internet |

Figure 2 – The "List Assignments" screen in "One Day/All Assignments" mode

# One Day/All Assignments

If you click on a day name, you come to the "One Day/All Assignments" screen. This is the "List Assignments" screen set for one day, all courses, all assignments.

# C. One Week's Assignments

#### Viewing a Week's Assignments

If you select "Week of" and select any date, you will be shown all assignments for the week containing the selected date. For example, if you select the date "2/10/12" which happens to be a Friday, you will be shown all assignments for the week Monday, 2/6/12 through Friday, 2/10/12.

| Parent Resources                                                                                                    |            |       |              |                     |          | If "Week of" is selected, |                    |       |     |         |      |          |
|----------------------------------------------------------------------------------------------------|------------|-------|--------------|---------------------|----------|---------------------------|--------------------|-------|-----|---------|------|----------|
| H                                                                                                    | lome       | Atten | idance G     | rading Disc         | ipline 🚺 | iradebook                 | selecting an       | y dat | e w | ill sho | wc   |          |
| Weekly Summary List Assignments                                                                                                    |            |       |              |                     |          |                           | that week's        | Assig | nm  | ents.   |      |          |
| Daily, Ed     Course:     Show all courses     Course:     Show all courses     Show all assignments     Show Assignment Dates:     10/06/2008     Image: Course and the status:       Status:     Show all assignments     Show Assignment Dates:     Week of     Image: Course and the status: |            |       |              |                     |          |                           |                    |       |     |         |      |          |
| MP                                                                                                    | Due Date   | Day   | Course       | Teacher             | Category | Assignment                |                    | Grade | Max | Prev    | Docs |          |
| MP1                                                                                                    | 10/06/2008 | Mon   | US HISTORY 2 | Barr, Bob           | CPAR     | Special Discussion        |                    |       | 100 |         |      |          |
| MP1                                                                                                    | 10/08/2008 | Wed   | US HISTORY 2 | Barr, Bob           | HW       | Homework 14               |                    | MI    | 100 |         |      |          |
| MP1                                                                                                    | 10/09/2008 | Thu   | ITALIAN 2    | Barr, Bob (Italian) | TEST     | MP1 3                     |                    |       | 100 |         |      |          |
| MP1                                                                                                    | 10/09/2008 | Thu   | SOCIOLOGY    | Weeks Karen         |          | Chapter 1, Pgs 23-        | 49, #'s 37,19,2324 | 50    | 100 | Missing |      |          |
| MP1                                                                                                    | 10/09/2008 | Thu   | Previ        | ous grade c         | olumn    | :                         |                    | 88    | 100 |         | 2    | <b>Ø</b> |
| MP1                                                                                                    | 10/10/2008 | Fri   | US           | -                   | _        | apter 31                  |                    | ABS   | 100 |         |      |          |

Figure 3 – A view of the List Assignments screen for 1 week, with the "previous grade" column

# D. Special Grades and the Previous Grade Column ("Prev")

Teachers have 4 "special" grades that they can give students for any assignment:

- Absent Your child was absent on the date the assignment was due. This means your child has a chance to make up the work: The assignment is not counted until the teacher changes the grade to a regular grade or to Missing or Incomplete. When a grade of Absent is changed to another grade, "Absent" appears in the Prevcolumn.
- **Missing** Your child failed to turn in an assignment or take a quiz or a test. When a **Missing** is changed to another grade, <sup>Missing</sup> appears in the **Prev** column. Missing is the most common special grade. A teacher's comment may accompany a missing.
- Incomplete Your child partially completed an assignment but did not finish it. When Incomplete appears in the Prev column, your child has completed the assignment late.
- **Exempt** Your child is not responsible for doing this assignment. It does not count for them. It is unusual for an Exempt to appear in the **Prev** column.

Initially, these special grades appear in the regular **Grade** column (e.g. **ABS**). When a teacher gives one of these special grades (e.g. **MI** - Missing) and then later changes it to another grade, the original, special grade (i.e. **Missing**) is displayed in the **Prev** column on the List Assignments screen. Regular grades **never** appear in the **Prev** column – it is only for these special grades.

The teacher cannot clear the "previous grade". It is always displayed to you. You might use this information to help understand why your child may have received their regular grade ("the work was late"). For example, excellent work turned in late often receives a reduced grade.

# E. Viewing Teacher Comments

#### Viewing Teacher's Comments

Teachers can enter comments on your child's performance that can be viewed through the List Assignments screen. *If a teacher has entered a comment on an assignment, please take time to view it.* 

| MP1 | 10/09/2008 | Thu | US HISTORY 2 | Barr, Bob | QUIZ | Quiz | 88 | 100 | 2 | Ø |
|-----|------------|-----|--------------|-----------|------|------|----|-----|---|---|
|-----|------------|-----|--------------|-----------|------|------|----|-----|---|---|

If a pushpin icon appears on the far right side of an Assignment line, it means the teacher has entered a comment on the assignment. To read the comment, place your cursor over the icon. This will cause the comments to popup in a tooltip box:

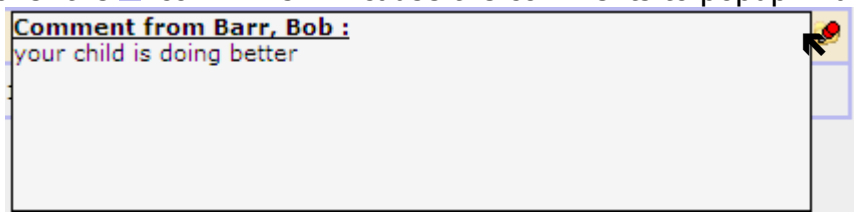

# VI. Setup

| Change Password Current Password: New Password: Confirm New Password: Save Settings Home Screen: Home                      | To get to<br>screen, o<br>icon in t<br>right cor | o the Setup<br>click the<br>he upper<br>mer. |
|----------------------------------------------------------------------------------------------------|--------------------------------------------------|----------------------------------------------|
| Available Alerts for Belmar Elementary School  Daily Attendance Alert in Parent Module  Student's grades have been updated |                                                  |                                              |

# A. Introduction to the Setup Screen

The Setup screen is where you set up your Web Access Module. You may only see the top part of this screen. Do not be concerned. Only certain features maybe available. To get to the Setup screen, click the science icon in the upper right hand corner of your screen.

There are three functions located on this screen:

- 1. Changing your password
- 2. Selecting your "startup" screen
- 3. Parent Notifications Selecting Alerts

Each function has a separate "Save" button – when you make a change you must be sure to use the correct buttons.

The following sections explain each of these functions.

# **B. Changing Passwords**

| Change Pa | ssword                |
|-----------|-----------------------|
|           | Current Password:     |
|           | New Password:         |
|           | Confirm New Password: |
|           | Save                  |
|           |                       |

# Procedure to Change Your Password

- 1. Click on the **'Setup'** tab.
- 2. Enter your current password
- 3. Enter the new password you desire
- 4. Re-enter the new password you desire. BE SURE TO WRITE DOWN YOUR NEW PASSWORD.
- 5. Click 'Save'

#### When you are required to change your password

If your password is changed by the system administrator, the next time you login, you will be required to change your password. The "Change Password" screen will automatically appear and you must do the following:

- 1. Enter your current password
- 2. Enter the new password you desire
- 3. Re-enter the new password you desire. BE SURE TO WRITE DOWN YOUR NEW PASSWORD.
- 4. Click 'Save'

# C. Setting Your Home Screen

| Settings          |  |
|-------------------|--|
| Home Screen: Home |  |
| Save              |  |
|                   |  |

# Procedure to Change your Home Screen

- 1. Click on the **Setup**' tab.
- 2. Find the "Settings" section in the middle of the screen
- 3. Select your "Home" screen
- 4. Click 'Save'

# D. Setting Alerts Parent Notifications Available Alerts for Belmar Elementary School Daily Attendance Alert in Parent Module Student's grades have been updated Save

# <u>Alerts</u>

Genesis has the ability to send an alert to your contact email address:

- if your child is absent or tardy or
- if a grade is updated in any of their teacher's gradebooks

# Procedure to Turn On Alerts

- 1. Click on the **'Setup'** tab.
- 2. Find the "Parent Notifications" section at the bottom of the screen
- 3. Check the Alert checkboxes for the alerts you wish to receive.
- 4. Click 'Save'.

# Procedure to Turn Off Alerts

- 1. Click on the **'Setup'** tab.
- 2. Find the "Parent Notifications" section at the bottom of the screen
- 3. Uncheck the Alert checkbox for those alerts you wish to turn off.
- 4. Click 'Save'.

Please contact <u>helpdesk@belmar.k12.nj.us</u> with questions.